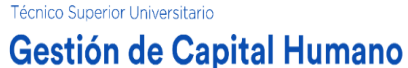

En **Coppel** tu educación es nuestra prioridad y por ello, haremos un esfuerzo diario para que de manera continua tengas acceso a contenidos de **alta calidad académica** y con ello, logres un desarrollo personal, familiar y laboral constante.

Como parte de este propósito COPPEL, por medio de la UNIVERSIDAD CORPORATIVA COPPEL, ha decidido iniciar las carreras en Técnico Superior Universitario en Gestión de Capital Humano(TSU), un programa académico al interior de la empresa, que tiene como propósito ofrecer estudios de licenciatura virtual a colaboradores de COPPEL, fomentando al mismo tiempo la cultura y la educación en valores; a través de la UNIVERSIDAD MÉXICO INTERNACIONAL, Institución de Educación Superior con Reconocimiento de Validez Oficial de Estudios (RVOE) por la Secretaría de Educación Pública.

UNIVERSIDAD CORPORATIVA COPPEL te felicita por haber tomado la decisión de iniciar tus estudios profesionales y así, iniciar un camino de desarrollo para ti y tu familia.

Bienvenidos a la TÉCNICO SUPERIOR UNIVERSITARIO EN GESTIÓN DE CAPITAL HUMANO... Bienvenidos a tu curso de Inducción.

En este curso de Inducción iniciaremos con algunas instrucciones básicas:

Enciende tu computadora, laptop o cualquier dispositivo electrónico que tenga acceso a internet, también pueden ser tabletas o celulares.

1.- Busca en tu computadora el botón de encendido que tiene el siguiente símbolo:

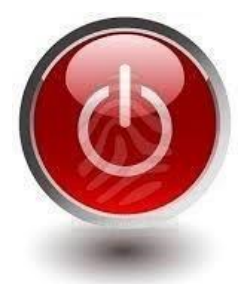

**2.-** Ahora busca un navegador, con él podrás tener acceso a la web. Generalmente tiene alguno de los siguientes símbolos:

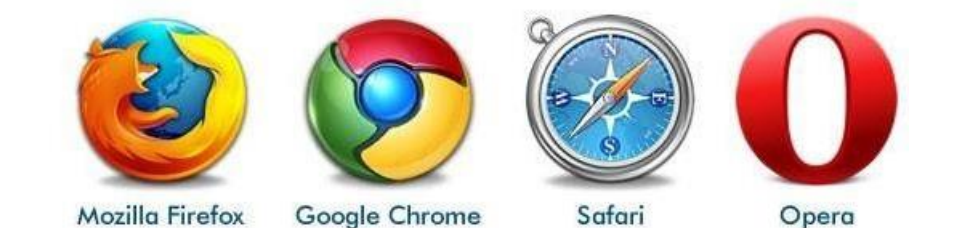

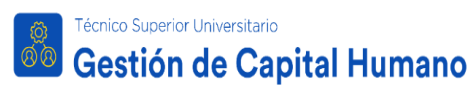

3.- Accede a la plataforma de GESTIÓN DE CAPITAL HUMANO.

Teclea la siguiente dirección en la barra del navegador que está en la parte superior. También puedes acceder a ella mediante este link:

http://umi.edu.mx/coppel/recursoshumanos/login/index.php

Observarás la siguiente página:

|                     |                      | Técnico Superior Universitario<br><b>Gestión de Capital H</b> | łumano    |         |
|---------------------|----------------------|---------------------------------------------------------------|-----------|---------|
|                     |                      | Usuario Contraseña ENVIAR                                     |           |         |
| Manual de Inducción | Preguntas Frecuentes |                                                               | Teléfonos | i Ayuda |

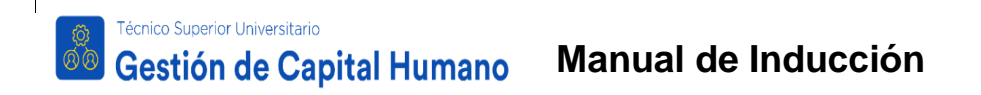

**4.-** Ingresa tus datos en la plataforma de estudio. Primero escribe tu nombre de usuario y contraseña que te han sido asignados. El personal del Centro de Atención y Servicio a Alumnos te lo hará saber.

|                     | C C                  | enico Superior Universitario<br><b>estión de Capital</b><br>Usuario<br>Contraseña | Humano    |         |
|---------------------|----------------------|-----------------------------------------------------------------------------------|-----------|---------|
| Manual de Inducción | Preguntas Frecuentes |                                                                                   | Teléfonos | i Ayuda |

Una vez tecleados tu usuario y contraseña, oprime el botón "ENVIAR" y aparecerá la página donde iniciarás tu curso.

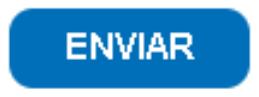

**5.** En tu primer acceso a la plataforma de Gestión de Capital Humano, se mostrará un mensaje de Bienvenida en el que se te pedirá leer y aceptar el Reglamento Interno y Normas de Control Escolar, así como la confirmación del cobro de tu inscripción anual.

Antes de iniciar el cursamiento de tus materias deberás seguir dos sencillos pasos:

1. Leer y aceptar de conformidad el Reglamento Interno y Normas de Control Escolar, el cual puedes leer haciendo clic aquí.

2. Aceptar el cobro de tu inscripción anual con pago en sucursal bancaria.

Felicidades, has dado un gran paso en tu desarrollo profesional y personal.

🔲 Acepto que he leído y acepto el Reglamento Interno y Normas de Control escolar.

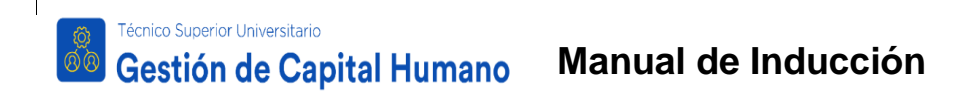

Una vez confirmados estos conceptos, estarás dentro de la vista de la plataforma, la cual está organizada de forma sencilla e intuitiva:

| Gesti              | over to entre<br>Ión de Capital Humano                                                                                                    | Inicio                                      | Plan de Estudios                                                   | Revisar Calificaciones                        | Alumno: Alumno Demo (Salir)<br>Información de tus Cursos |
|--------------------|----------------------------------------------------------------------------------------------------|---------------------------------------------|--------------------------------------------------------------------|-----------------------------------------------|----------------------------------------------------------|
|                    | Esta sección describe el contenido de cada una de las materias que cursarás en tu<br>además,te ayudará a tener una compresión más clara de las<br>vida laboral,familiar y person | Técnico Supe<br>competencia<br>al,en cada m | rior Universitario en Reco<br>as que se espera que desa<br>ateria. | ursos Humanos. Esta informa<br>arrolles en tu | ción,                                                    |
|                    | PERIODO 1                                                                                                    |                                             |                                                                    |                                               |                                                          |
|                    | Introducción a los Recursos Humanos                                                                                                    |                                             |                                                                    | Ver información                               | n                                                        |
|                    | Matemáticas y Estadística Fundamentales                                                                                                    |                                             |                                                                    | Ver informació                                | n                                                        |
|                    | Fundamentos de Administración                                                                                                    |                                             |                                                                    | Ver informació                                | n                                                        |
|                    | Ética Empresarial                                                                                                    |                                             |                                                                    | Ver informació                                |                                                          |
| Biblioteca Virtual | Manual de Inducción Preguntas<br>Frecuentes                                                                                                    |                                             |                                                                    | Teléfonos<br>AGCollege es una marca           | Ayuda                                                    |

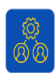

Técnico Superior Universitario

## Gestión de Capital Humano Manual de Inducción

Información de tus Cursos: lugar donde se enlistan todos los cursos del mapa curricular agrupados por períodos.

Plan de Estudios: lugar donde se encuentran los cursos que actualmente tienes cargados y que estás estudiando en ese momento.

Revisar Calificaciones: sección donde se concentrará el avance y calificaciones de los cursos cursados.

**Calendario:** sección donde se muestra la organización de las principales fechas del programa de estudio de tu carrera.

**Biblioteca virtual:** espacio que te brindará la oportunidad de consultar una gran variedad de títulos al entrar a la Biblioteca Pearson, considerada una de las más grandes de Latinoamérica y si es de tu interés también la podrán consultar los miembros de tu familia, ya que tiene disponibles libros digitales para todos los niveles educativos. Para tener acceso, deberás dar doble clic en el botón **<Biblioteca virtual>** se mostrará un mensaje que contienen el correo y contraseña que deberás colocar dentro de la plataforma de la biblioteca, al dar doble clic en el botón **<Acceder a la Biblioteca Virtual**".

Manual de Inducción: documento en donde te explica a detalle el funcionamiento de tu plataforma de estudios.

**Preguntas frecuentes:** listado de las principales dudas/preguntas con su respuesta sobre documentación, cursamiento, calificaciones y costos de servicios escolares.

**Teléfonos:** números de contacto sin costo 01-800 donde con gusto todo el equipo de asesores de la Universidad México Internacional puede apoyarte durante tu cursamiento. Los números son 01-800-849-70-56 y 01-80 890- 9919.

Ayuda: espacio que te permitirá solicitar ayuda con un asesor, o bien, una tutoría con tu profesor de materia.

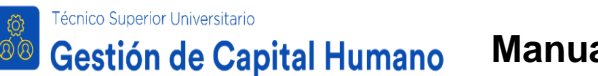

6. El siguiente paso será inscribir tus materias, para ello necesitarás dirigirte a la sección

**Información de tus Cursos** y dar clic en el botón **Ver información** y te mostrará una descripción de lo que aprenderás en tu curso.

| Tecnico Su                                   | sperior Universitatio                                                    |                                                                                                    |                                                 |                                                                    |                                                | Alumno: Alumno Demo (Salir)                             |
|----------------------------------------------|--------------------------------------------------------------------------|----------------------------------------------------------------------------------------------------|-------------------------------------------------|--------------------------------------------------------------------|------------------------------------------------|---------------------------------------------------------|
| Gesti                                        | ón de Capital Humano                                                     |                                                                                                    | Inicio                                          | Plan de Estudios                                                   | Revisar Calificaciones                         | Información de tus Cursos                               |
|                                              | Esta sección describe el contenido de cada un<br>además,te ayudará a ter | a de las materias que cursarás en tu<br>ner una compresión más clara de las<br>vida laboral,familiar y persor | Técnico Supe<br>s competencia<br>nal,en cada ma | rior Universitario en Recu<br>Is que se espera que desa<br>ateria. | irsos Humanos. Esta informac<br>irrolles en tu | iôn,                                                    |
|                                              | PERIODO 1                                                                |                                                                                                    |                                                 |                                                                    |                                                |                                                         |
|                                              | Introducción a los Recursos Humanos                                      |                                                                                                    |                                                 |                                                                    | Ver informaciór                                |                                                         |
|                                              | Matemáticas y Estadística Fundamentales                                  |                                                                                                    |                                                 |                                                                    | Ver información                                |                                                         |
|                                              | Fundamentos de Administración                                            |                                                                                                    |                                                 |                                                                    | Ver información                                |                                                         |
|                                              | Ética Empresarial                                                        |                                                                                                    |                                                 |                                                                    | Ver informaciór                                |                                                         |
| Biblioteca Virtual                           | Manual de Inducción                                                      | Preguntas<br>Frecuentes                                                                                       |                                                 |                                                                    | Teléfonos                                      | Ayuda                                                   |
| Ali College es una marca registrada de Grupo | AG, todos los Derechos Reservados Ф                                      |                                                                                                    |                                                 |                                                                    | AG College es una marca.                       | registrada de Grupo AG, todos los Derechos Reservados P |
|                                              |                                                                          |                                                                                                    |                                                 |                                                                    |                                                |                                                         |
|                                              | (                                                                        | Ver inform                                                                                                    | ación                                           |                                                                    |                                                |                                                         |

7. El paso siguiente es dirigirte a la sección Plan de Estudios y hacer clic en el botón Material para Estudiar que se encuentra del lado derecho de la materia que has seleccionado, y que te permitirá estudiar tu material directo de la página, por lo que deberás contar con conexión a internet; mientras que en el botón de Material Descargable podrás descargar e imprimir el material de cada unidad.

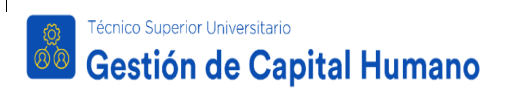

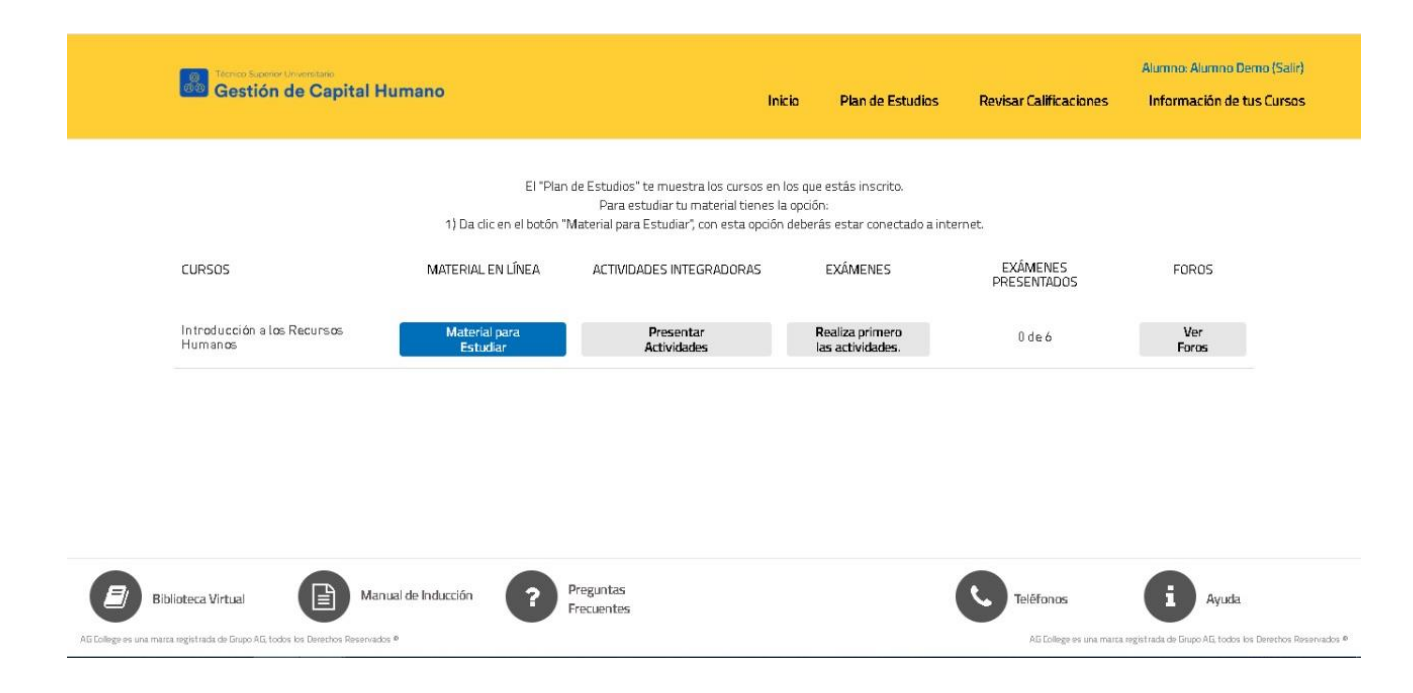

El contenido aparecerá como se muestra en la siguiente imagen y deberás leer todo el material, haciendo clic al botón en forma de flecha que dice **SIGUIENTE**.

|  |                                         | ÍNDICE                                                                                                    |
|--|-----------------------------------------|----------------------------------------------------------------------------------------------------|
|  |                                         | <b>New 1</b> .00                                                                                                    |
|  |                                         | 2                                                                                                    |
|  | Técnico Superior                        | The second second secon |
|  | Universitario                           | 4                                                                                                    |
|  |                                         | 5                                                                                                    |
|  |                                         | 6                                                                                                    |
|  | Recursos Humanos                        | 7                                                                                                    |
|  | <pre>&lt; ANTERIOR SIGUIENTE &gt;</pre> | 8                                                                                                    |

Dentro del material y en todas las materias, se te pedirá la realización de 2 tipos de actividades: **actividades integradores y foros de participación**, ambas dinámicas tendrás que realizarlas para presentar tu examen de cada unidad. Esto te será de gran utilidad para complementar tu aprendizaje.

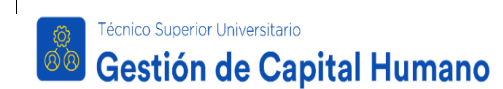

Hay dos formas de acceder a tus actividades integradoras y a los foros de participación:

- a) Directamente dentro del material.
- b) En la sección Plan de Estudios dando clic en los botones Presentar Actividades y Ver Foros.

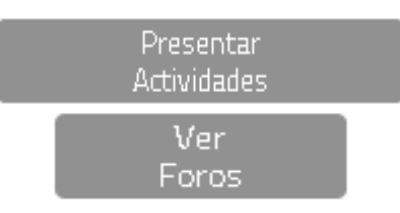

Después de dar clic en el botón Presentar Actividades se te abrirá la siguiente ventana:

| Tereco Scorer Loverstero<br>Gestión de Capital Humano | Inicio                                                  | Plan de Estudios                                                                        | Revisar Calificaciones                                                                   | Al<br>Información de tus Cursos  | umno: Alumno Demo (Salir)<br>Sala de Conversación |
|-------------------------------------------------------|---------------------------------------------------------|-----------------------------------------------------------------------------------------|------------------------------------------------------------------------------------------|----------------------------------|---------------------------------------------------|
| Inicio Actividad 1                                    |                                                         |                                                                                         |                                                                                          |                                  |                                                   |
| Ac                                                    | tivida                                                  | des Integra                                                                             | doras Módulo                                                                             | o 1                              |                                                   |
|                                                       | Intro                                                   | od <mark>uc</mark> ción a los Rec                                                       | cursos Humanos                                                                           |                                  |                                                   |
|                                                       |                                                         | Realizadas                                                                              | 0 de 1                                                                                   |                                  |                                                   |
| Realiza toda:<br>Cada A<br>N                          | s las Activid:<br>.ctividad Inte<br>lo olvides <b>G</b> | ade <mark>s</mark> Integradoras para<br>gradora se encuentra e<br>uardar tu progreso de | poder presentar el examen<br>n las pestañas de la parte s<br>cada actividad antes de sal | del módulo 1.<br>uperior.<br>ír. |                                                   |
| Biblioteca Virtual El Manual de Inducción             | Preguntas<br>Frecuentes                                 |                                                                                         |                                                                                          | Teléfanas                        | Ayuda                                             |
| Harás clic en el botón Actividad 1                    |                                                         |                                                                                         |                                                                                          |                                  |                                                   |
|                                                       | ,                                                       | Actividad 1                                                                             |                                                                                          |                                  |                                                   |

Técnico Superior Universitario Gestión de Capital Humano

Manual de Inducción

| Gestic                                                                                                    | eno Diversano<br>ón de Capital Humano                                        | Inicio                  | Plan de Estudios        | Revisar Calificaciones   | A<br>Información de tus Cursos  | umno: <mark>Alumno Demo (Salir)</mark><br>Sala de Conversación |  |  |
|----------------------------------------------------------------------------------------------------|------------------------------------------------------------------------------|-------------------------|-------------------------|--------------------------|---------------------------------|----------------------------------------------------------------|--|--|
|                                                                                                    | Inicio Actividad 1                                                           |                         |                         |                          |                                 |                                                                |  |  |
|                                                                                                    |                                                                              | Activ                   | /idad Integrac          | lora Módulo 1            |                                 |                                                                |  |  |
| Ahora que comprendes mejor, imagina que tarde o temprano vas a tener que sustituir a uno de tus colaboradores en tu área de trabajo. Con<br>temas que hemos estudiado hasta el momento, establece un procedimiento de reclutamiento, selección, evaluación y contratación de dic<br>persona. |                                                                              |                         |                         |                          |                                 |                                                                |  |  |
|                                                                                                    | Determina además, cómo te asegurarías o<br>desarrollo a lo largo del tiempo. | le que fue              | era el trabajador idóne | eo, mediante un determir | nado proceso de inducción, ca   | pacitación y                                                   |  |  |
|                                                                                                    | Nota: Preséntalo a manera de ensayo en mí                                    | nimo 1 cua              | rtilla y como máximo 2  | cuartillas.              |                                 |                                                                |  |  |
|                                                                                                    |                                                                              |                         |                         |                          | -                               |                                                                |  |  |
| Biblioteca Virtual                                                                                                    | Manual de Inducción                                                          | Preguntas<br>Frecuentes |                         |                          | Teléfonos                       | i Ayuda                                                        |  |  |
|                                                                                                    |                                                                              |                         |                         |                          |                                 |                                                                |  |  |
|                                                                                                    |                                                                              |                         |                         |                          |                                 |                                                                |  |  |
| ে<br>জেঞ্জ Gestic                                                                                                    | ener Universitate<br>on de Capital Humano                                    | Inicio                  | Plan de Estudios        | Revisar Calificaciones   | Al<br>Información de tus Cursos | umno: Alumno Demo (Salir)<br>Sala de Conversación              |  |  |
|                                                                                                    | Guardar Progreso                                                             |                         |                         |                          | Finaliz                         | ar Actividad                                                   |  |  |
|                                                                                                    | B I S I Ix<br>∃ = = = = = 99                                                 |                         |                         |                          |                                 |                                                                |  |  |
|                                                                                                    |                                                                              |                         |                         |                          |                                 |                                                                |  |  |
|                                                                                                    |                                                                              |                         |                         |                          |                                 |                                                                |  |  |
|                                                                                                    |                                                                              |                         |                         |                          |                                 |                                                                |  |  |
|                                                                                                    |                                                                              |                         |                         |                          |                                 | 4                                                              |  |  |
| Biblioteca Virtual                                                                                                    | Manual de Inducción                                                          | ⊐reguntas<br>Frecuentes |                         |                          | Teléfonas                       | Ayuda                                                          |  |  |
|                                                                                                    |                                                                              |                         |                         |                          |                                 |                                                                |  |  |
|                                                                                                    |                                                                              | Fina                    | alizar Acti             | vidad                    |                                 |                                                                |  |  |

Una vez que hayas finalizado tu actividad te aparecerá el mensaje Actividad Realizada como se muestra en la siguiente imagen.

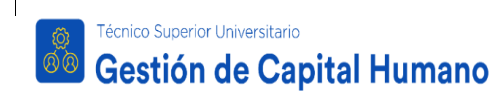

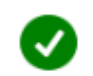

Tu actividad integradora se ha finalizado correctamente.

Aceptar

×

Al finalizar el contenido de cada unidad deberás presentar el examen en el botón **Presentar Examen**, que se activará una vez que hayas terminado de estudiar el material de la unidad y hayas realizado la actividad integradora. Lo encontrarás como se muestra en la siguiente imagen.

Presentar Examen

En ese momento tu examen se mostrará en pantalla, pero antes de iniciarlo tendrás que confirmar que quieres presentar tu examen, haciendo clic en el botón que dice **Iniciar examen**, como se muestra en la siguiente imagen:

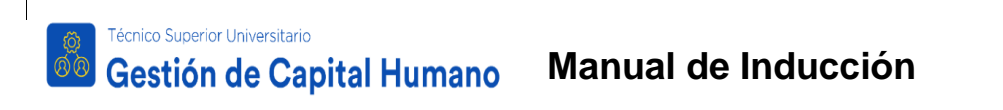

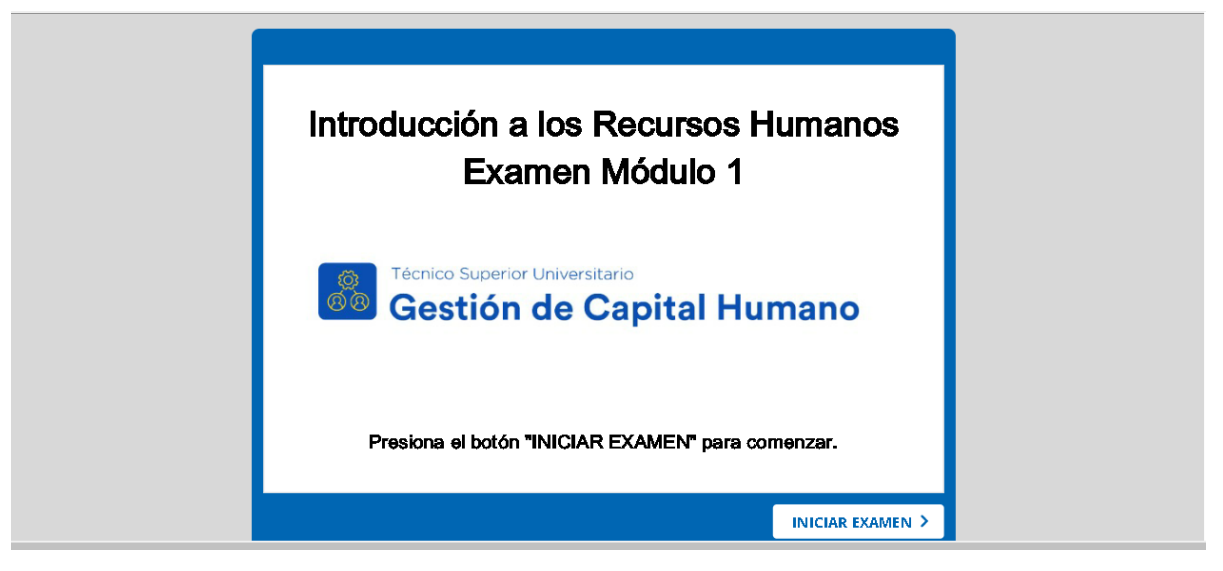

El examen que presentarás será de opción múltiple y tendrás dos intentos para realizarlo. Aparecerá de la siguiente manera:

| Pregunta 1 de 27   Tot                                                                | tal de puntos: 0 de 10 |
|---------------------------------------------------------------------------------------|------------------------|
| En pleno siglo XXI ha quedado evidente que la clave<br>de las organizaciones está en: | del éxito              |
| 🔵 Las motivaciones y percepciones del capital humano.                                 |                        |
| • Las disposiciones y motivaciones afectivas del capital humano                       |                        |
| ◯ Los conocimientos y habilidades de su capital humano.                               |                        |
| 🔘 Los hábitos y los sistemas de trabajo de su capital humano.                         |                        |
|                                                                                       |                        |
|                                                                                       |                        |
|                                                                                       |                        |
|                                                                                       |                        |
| Sosponer                                                                              | RESPONDER              |

Para contestar cada pregunta, tendrás que seleccionar la respuesta que consideres correcta y en unos segundos tu plataforma de estudio te indicará si tu respuesta fue correcta o incorrecta, como se muestra en la siguiente imagen.

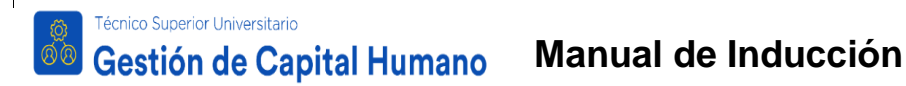

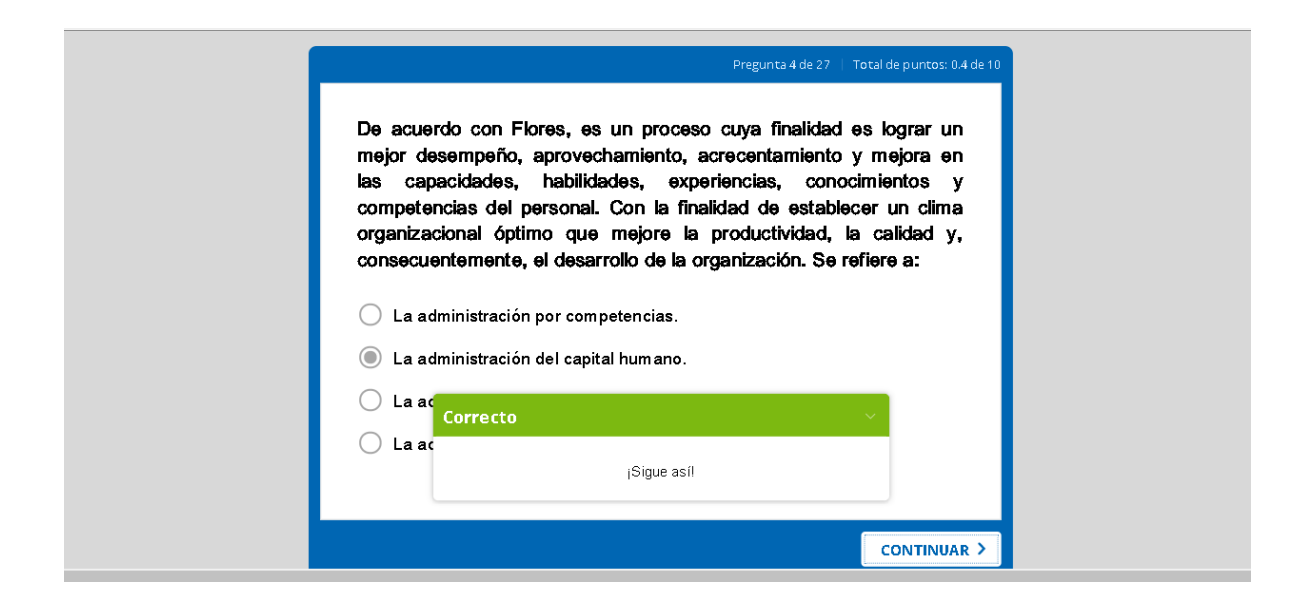

Para continuar con la siguiente pregunta tendrás que hacer clic en el botón **CONTINUAR** y podrás avanzar a la siguiente pregunta hasta concluir la totalidad de tu examen.

Una vez finalizado el examen, aparecerá un mensaje para informarte si aprobaste o reprobaste la unidad, así como la calificación. También te dará la oportunidad de revisar el examen e identificar en cuál pregunta te equivocaste.

| JFelicidades, aprobaste!                                                         |
|----------------------------------------------------------------------------------|
| Tu calificación: (8.6 puntos)<br>Calificación aprobatoria: (6 puntos)            |
| Nota: Tu calificación ha sido guardada, cierra esta pestaña y vuelve a tu curso. |
| CONCLUIDO                                                                        |

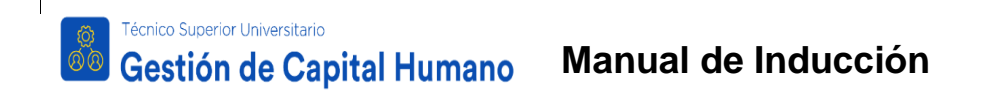

Una vez que hayas revisado todo el material de estudio y presentado el examen, podrás acceder a **Revisar Calificaciones,** donde podrás ver la calificación final de cada uno de tus cursos.

| Terres Superer Unversitée<br>Gestión de Capital Humano                          | Inicio                                         | Plan de Estudios                                                | Revisar Calificaciones                                   | Alumno: <b>JAIME LOPEZ PRUEBAT</b><br>Información de tus Cursos | SURECHUMCOPPEL (Salir)<br>Sala de Conversación |
|---------------------------------------------------------------------------------|------------------------------------------------|-----------------------------------------------------------------|----------------------------------------------------------|-----------------------------------------------------------------|------------------------------------------------|
| Esta pantalla te pr<br>exámenes. El porcenta                                    | esenta la calificación<br>aje de avance señala | n final de cada curso,la cual<br>a el total de bloques que se h | se muestra cuando realizas<br>nan evaluado al momento de | todos los<br>2 tu consulta.                                     |                                                |
| Técnico Superior Universit                                                      | tario en Ges                                   | stíón de Capital                                                | Humano                                                   |                                                                 |                                                |
| PERIODO 1                                                                       |                                                |                                                                 | CALIFICACIÓN                                             | % DE AVANCE                                                     |                                                |
| Introducción a los Recursos Humanos                                             |                                                |                                                                 | -                                                        | 16.67                                                           |                                                |
| Biblioteca Virtual E Manual de Inducción                                        |                                                |                                                                 |                                                          | Teléfonos                                                       | i Ayuda                                        |
| Preg                                                                            | untas<br>Jentes                                |                                                                 |                                                          |                                                                 |                                                |
| UMI es una marca registrada de Academia Biobal, todos los Derechos Reservados # |                                                |                                                                 |                                                          |                                                                 |                                                |

**8.** Finalmente recuerda que cuando termines de estudiar, de navegar o utilizar tu plataforma, deberás hacer clic en el botón que dice **Salir**, para evitar que cualquier otra persona haga un uso indebido con tu nombre de usuario y contraseña.

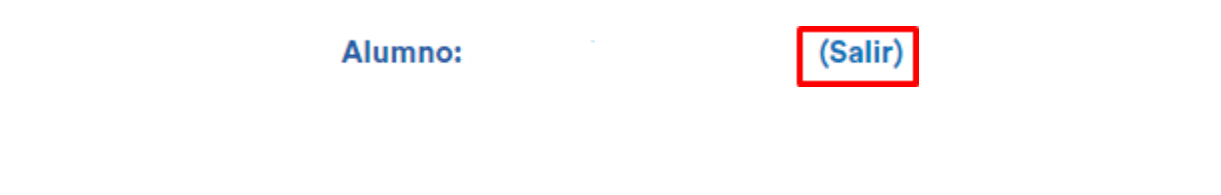

¡Bienvenido y bienvenida a tu Carrera Técnico Superior Universitaria de Gestión de Capital Humano!